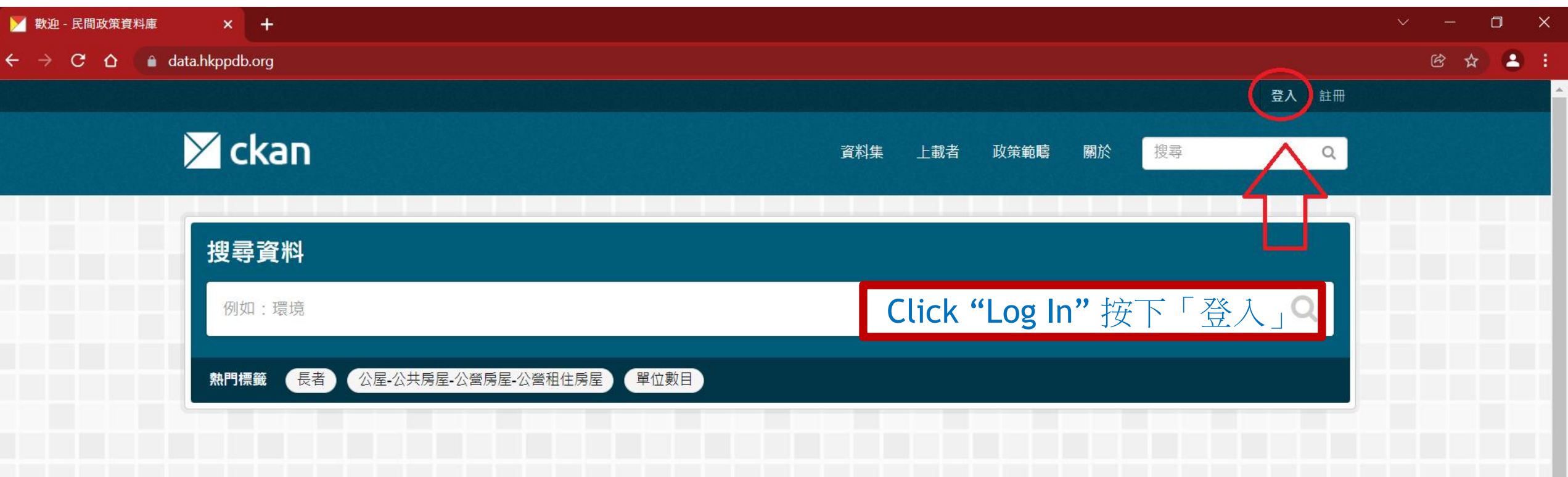

#### 歡迎來到民間政策資料庫!

這是一個由數個民間團體合作,不同義務技術人員協助,發展的數據資料網站。 「民間政策資料庫」由2018年開始醖釀成立,希望在大數據時代,可以提供一 個平台,讓民間關注不同政策範疇的團體,在研究各自政策的時候,同時將收集 的數據/資料整理分類,讓日後關注政策的其他人士,可以更容易找到相關數據 /資料,讓民間社會能夠累積政策研究的成果。

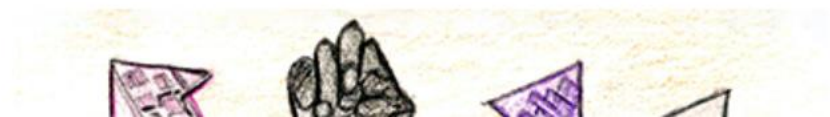

# 民間政策資料庫項統計1.1k 個資料集 7 組織 5 群組

#### 如何新增/編輯/刪除資料集 How to Add, Edit & Delete Datasets 2 0 X 🚩 登入 - 民間政策資料庫 × + $\leftarrow \rightarrow C \land \square \square$ data.hkppdb.org/user/login ☆ 😩 🗄 登入 註冊 🗡 ckan 搜尋 資料集 上載者 政策範疇 關於 Q ▲ / 登入 需要帳號嗎? 登入 那就馬上註冊吧,只需花費幾分鐘! 建立帳號 使用者名稱: C Login with Google 忘記密碼? Enter login information 密碼: 不要擔心,使用我們的密碼重置功能。 and press "Log In" button 忘記密碼? 輸入登入資訊並按下「登入」 ☑ 記住我 登入

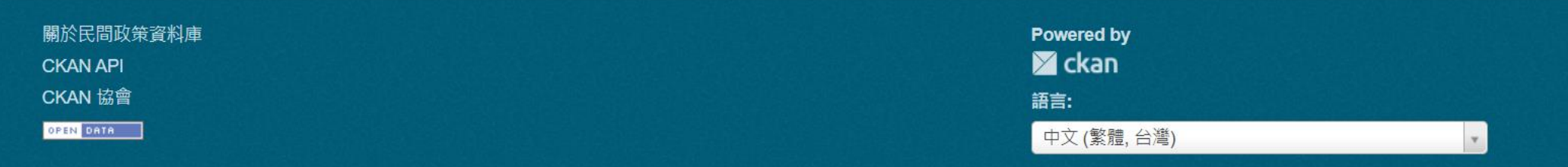

#### 如何新增/編輯/刪除資料集 How to Add, Edit & Delete Datasets 3 🚩 管理 - Charlie Chiu - 使用者 - 民 🗙 🕂 ΟX ← → C û 🏻 🗎 data.hkppdb.org/dashboard/ 쇼 🍎 Login Name 🙆 🚺 🌣 🕩 🗡 ckan 上載者 政策範疇 關於 搜尋 資料集 Q ▲ / 儀表板 Profile settings ■ 新聞消息來源 ▲ 我的資料集 ■ 我的組織 警 我的群組 新聞消息來源 來自我所追蹤項目的最新動態 活動從: 所有事物 ◄ Choose "Dataset" Login Name 更新了 香港貧窮情況報告 按下「資料集」 1個月前 Login Name 更新了 香港貧窮情況報告 1個月前 Login Name 更新了 香港貧窮情況報告 -1 個月前 Login Name 更新了 香港貧窮情況報告 1個月前 Login Name 更新了 香港貧窮情況報告 1個月前 Login Name 更新了 香港貧窮情況報告 1個月前 Login Name 更新了 香港貧窮情況報告 1個月前 \*

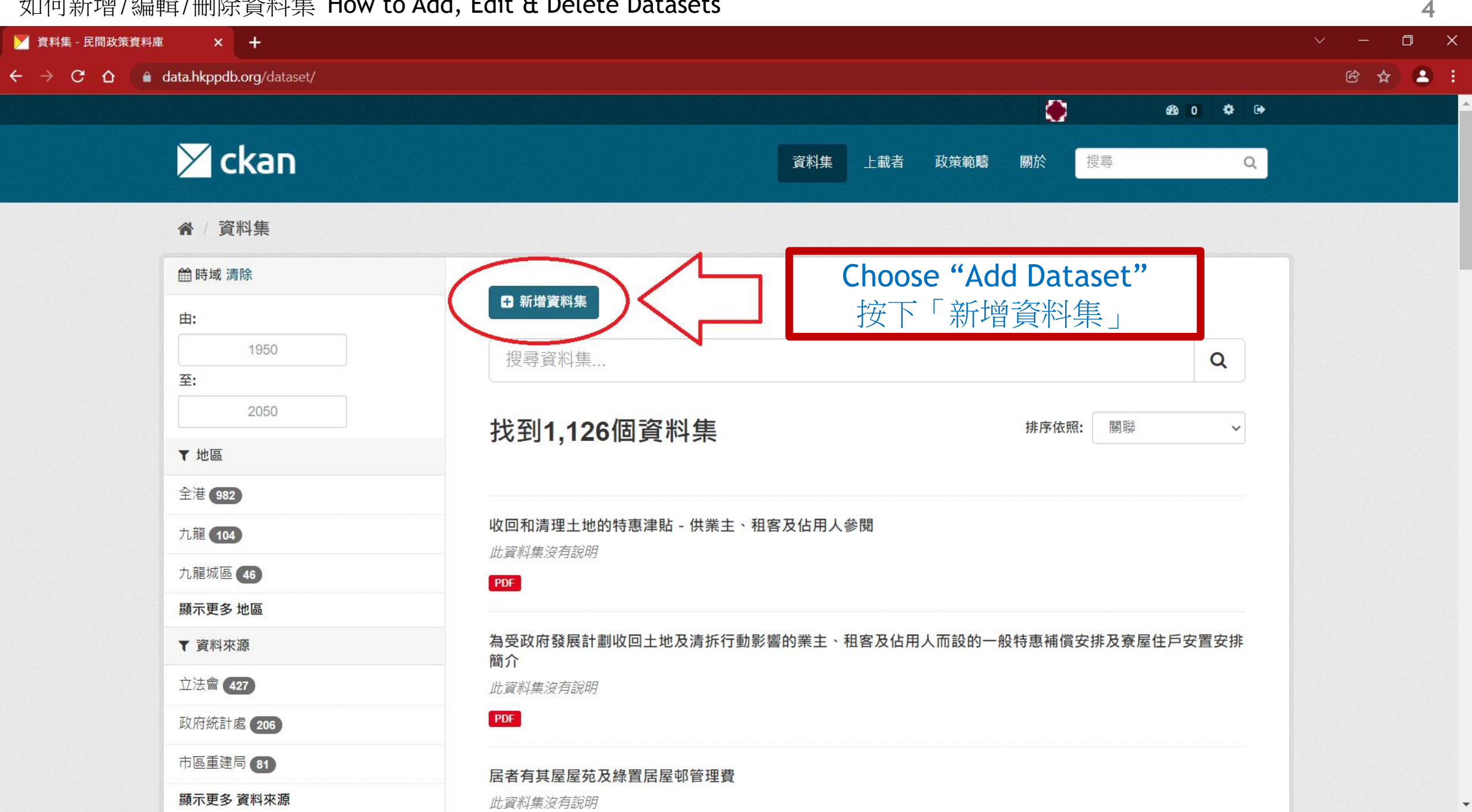

#### 如何新增/編輯/刪除資料集 How to Add, Edit & Delete Datasets 5 🔀 建立資料集 - 民間政策資料庫 🛛 🗙 🕂 ← → C 🏠 🔒 data.hkppdb.org/dataset/new ☞ ☆ 😩 : 🗡 ckan 資料集 上載者 政策範疇 關於 搜尋 Q 合 / 資料集 / 建立資料集 ● 資料集是什麼? 2 新增資料 1 CKAN 資料集是眾多資料(例如:檔案) 的集合,通常伴隨著對該資料集的描述、 其他資訊,以及一個固定網址。資料集亦 標題: 是使用者進行搜尋時所回傳的結果單位。 邁向二零二五香港非傳染病防控策略及行動計劃摘要報告 Enter Chinese & \* 網址: data.hkppdb.org/dataset/<dataset> 編輯 English titles (if any) **Eng Title:** 輸入中文標題 Towards 2025: Strategy and Action Plan to Prevent and Control Non-communicable Diseases i 及英文標題 地區: (如有) 資料來源:

\*

資料類別:

#### 如何新增/編輯/刪除資料集 How to Add, Edit & Delete Datasets 6 🔀 建立資料集 - 民間政策資料庫 🛛 🗙 🕂 D ← → C 🏠 🔒 data.hkppdb.org/dataset/new ☆ 😩 🗄 🗡 ckan 資料集 上載者 政策範疇 關於 搜尋 Q ▲ / 資料集 / 建立資料集 ● 資料集是什麼? 2 新增資料 1 CKAN 資料集是眾多資料(例如:檔案) 的集合,通常伴隨著對該資料集的描述、 其他資訊,以及一個固定網址。資料集亦 標題: 是使用者進行搜尋時所回傳的結果單位。 邁向二零二五香港非傳染病防控策略及行動計劃摘要報告 \* 網址: data.hkppdb.org/dataset/<dataset/ 編輯 Click the "Edit" button under Title Eng Title: 按標題下方的 Towards 2025: Strategy and Action Plan to Prevent and Control Non-communicable Diseases i 「編輯」按鈕 地區: 資料來源: 資料類別: \*

#### 如何新增/編輯/刪除資料集 How to Add, Edit & Delete Datasets 7 🔀 建立資料集 - 民間政策資料庫 🛛 🗙 🕂 ΟX ← → C 🏠 🔒 data.hkppdb.org/dataset/new 🖻 ☆ 😩 🗄 🗡 ckan 資料集 上載者 政策範疇 關於 搜尋 Q 合 / 資料集 / 建立資料集 ∂ 資料集是什麼? 2 新增資料 1 CKAN 資料集是眾多資料(例如:檔案) 的集合,通常伴隨著對該資料集的描述、 其他資訊,以及一個固定網址。資料集亦 標題: 是使用者進行搜尋時所回傳的結果單位。 邁向二零二五香港非傳染病防控策略及行動計劃摘要報告 Enter the 網址: dataset's /dataset/ prevent control non-communicable diseases website name Eng Title: 輸入該資料集的 Towards 2025: Strategy and Action Plan to Prevent and Control Non-communicable Diseases i 網站別名 地區: 資料來源:

\*

🔀 建立資料集 - 民間政策資料庫 🛛 🗙 🕇

|                                                                              | Eng Title:<br>Towards 2025: Strategy and Action Plan to Prevent and Control Non-communicable Diseases i |
|------------------------------------------------------------------------------|----------------------------------------------------------------------------------------------------|
| Choose the<br>region related to<br>the dataset from<br>the "Region"<br>field | 地區:<br>中西區<br>九龍<br>九龍城區<br>元朗區<br>全港<br>北區                                                             |
| (Can choose<br>more than one)<br>在「地區」欄位<br>選取該資料集<br>相關的適用地區                | □□□□□□□□□□□□□□□□□□□□□□□□□□□□□□□□□□□□□                                                                   |
| (可選取多於一個)                                                                    | 開始日期:<br>例如. 2000-12-31<br>結束日期:                                                                        |

\*

 $\mathbf{T}$ 

D

🖻 🕁 🚨 🗄

🔀 建立資料集 - 民間政策資料庫 🛛 🗙 🖌

在

← → C ☆ 🏻 data.hkppdb.org/dataset/new

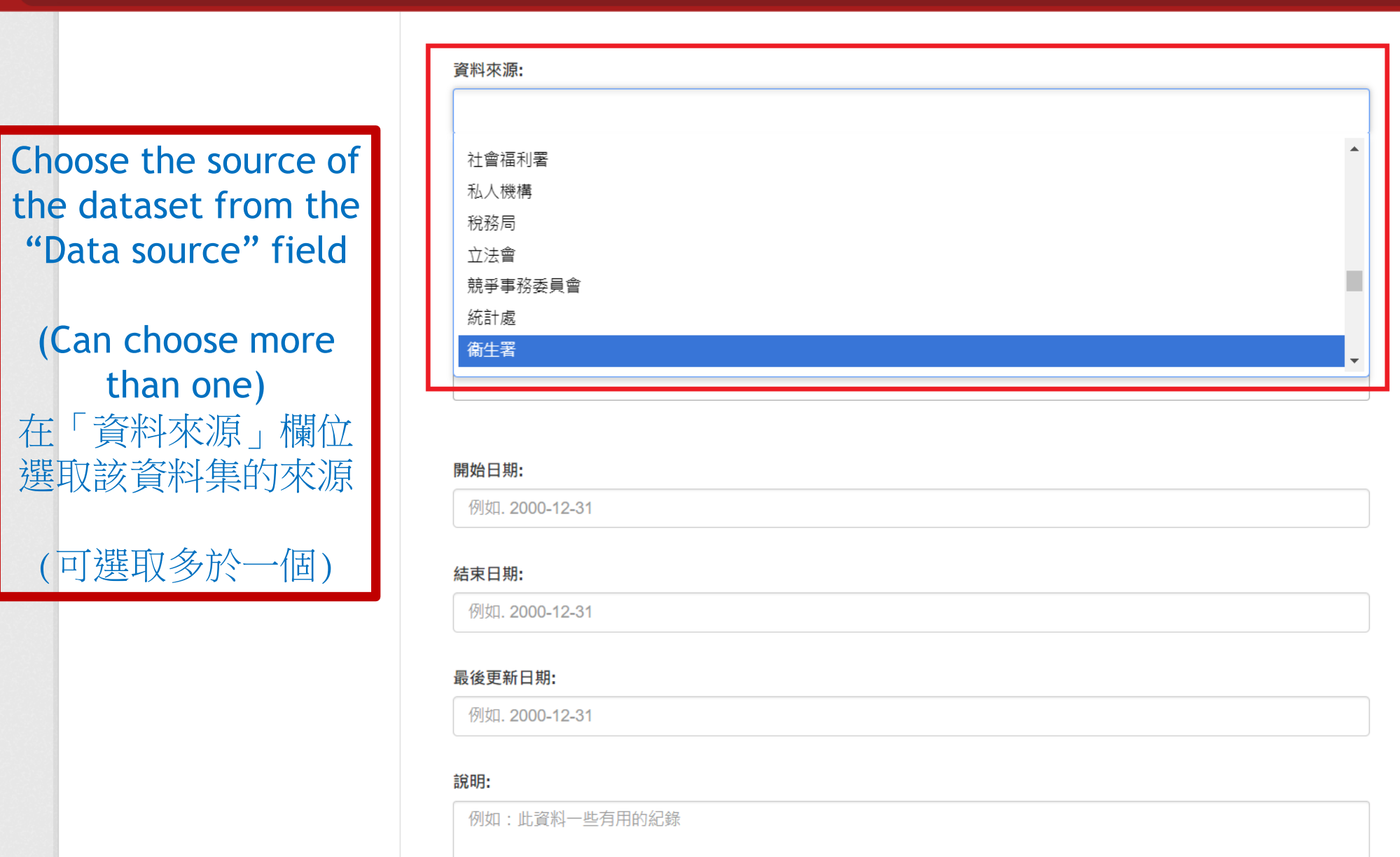

.

Ŧ

☞ ☆ 😩 :

🚩 建立資料集 - 民間政策資料庫 🛛 🗙 🛛 🕂

data.hkppdb.org/dataset/new  $\leftarrow \rightarrow C \triangle$ 

> Choose the category of the dataset from the "Data category" field

(Can choose more than one) 在 資料類別」欄位 選取該資料集的類別

(可選取多於一個)

| 官方委託研究文                        | 件  |  |  |  |
|--------------------------------|----|--|--|--|
| 官方文件                           |    |  |  |  |
| 官民信件                           |    |  |  |  |
| 民間報告                           |    |  |  |  |
| 立法會文件                          |    |  |  |  |
| 開始日期:                          |    |  |  |  |
| 例如. 2000-12-                   | 31 |  |  |  |
|                                |    |  |  |  |
| 最後更新日期:                        |    |  |  |  |
| <b>最後更新日期:</b><br>例如. 2000-12- | 1  |  |  |  |
| 最後更新日期:<br>例如. 2000-12<br>說明:  | 1  |  |  |  |

```
標籤:
```

 $\mathbf{T}$ 

D

1 🖪 🗄 ☆

🔀 建立資料集 - 民間政策資料庫 🛛 🗙 🕂

← → C 🏠 🍙 data.hkppdt

Choose

| <b>ata.hkppdb.org</b> /dataset/new                                                                               |                                                                              | 🖻 🕁 🚨 |
|----------------------------------------------------------------------------------------------------|------------------------------------------------------------------------------|-------|
|                                                                                                    | 資料類別:<br>★ 官方文件                                                              |       |
| Choose the dataset's<br>update frequency<br>from the "Update<br>frequency" field<br>在「更新頻率」欄位<br>選取該資料集<br>的更新頻率 | 更新頻率:<br>5年<br>- 次性<br>不再更新<br><b>不定期</b><br>兩年<br>每半年<br>每季<br><del>在</del> |       |
|                                                                                                    | <b>最後更新日期:</b><br>例如. 2000-12-31                                             |       |
|                                                                                                    | 說明:<br>例如:此資料一些有用的紀錄<br>您可以在此使用 Markdown 格式                                  |       |
|                                                                                                    | 標籤:                                                                          |       |

o x

🞽 建立資料集 - 民間政策資料庫 🛛 🗙 🛛 🕇

← → C △ ( 🌢 data.hkppdb.org/dataset/new

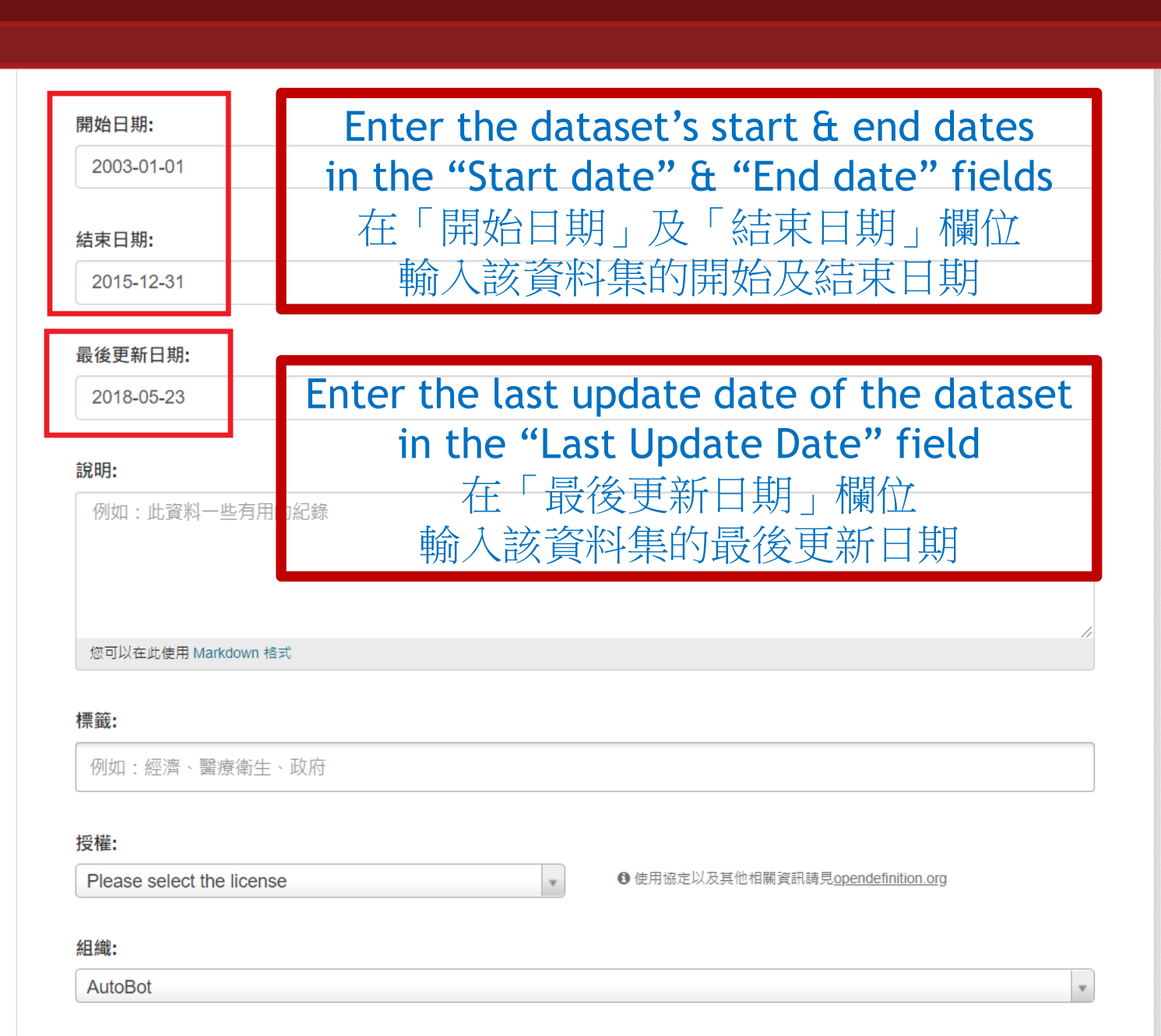

×

D

🖻 🕁 🚨 i

🚩 建立資料集 - 民間政策資料庫 🛛 🗙

← → C ☆ atta.hkppdb.org/dataset/new

Enter a description related to the dataset in the "Description" field 在「說明」欄位 輸入與該資料集相關的說明

Enter tags related to the dataset in the "Tags" field

(Can enter more than one) 在「標籤」欄位 輸入與該資料集相關的標籤

(可輸入多於一個)

| 說明:                             |                                           |
|---------------------------------|-------------------------------------------|
| 例如・此資料――此有田的纪錄                  |                                           |
|                                 |                                           |
|                                 |                                           |
|                                 |                                           |
| 你可以在此侍田 Markdown 终于             | h                                         |
| Not KED En Markdown HRX         |                                           |
| 標籤:                             | 1                                         |
| 傳染病                             |                                           |
|                                 |                                           |
|                                 |                                           |
|                                 | ▶ 庄田校会\\\卫甘州州网谈□注目opondofinition org      |
| Please select the license       | 了使用mack从及转把指删具anag光 <u>opencemmontorg</u> |
| 4日 4年 -                         |                                           |
|                                 |                                           |
| AutoBot                         | ¥                                         |
| 고目体.                            |                                           |
|                                 |                                           |
| 非公開                             | ~                                         |
|                                 |                                           |
| 來源:                             |                                           |
| http://example.com/dataset.json |                                           |
|                                 |                                           |
| 版本:                             |                                           |
| 1.0                             |                                           |
|                                 |                                           |

X

h

🚩 建立資料集 - 民間政策資料庫 🛛 🗙

#### ← → C ☆ ( ata.hkppdb.org/dataset/new

Choose the license related to the dataset from the "License" field 在「授權」欄位 選取與該資料集相關的授權

| Please select the license |   |   | ● 使用協定以及其他相關資訊請見 <u>opendefinition.org</u> |
|---------------------------|---|---|--------------------------------------------|
|                           | Q | L |                                            |
|                           | ▲ | L |                                            |
| 其他(公共領域)                  |   |   |                                            |
| 其他(歸因)                    |   | Т |                                            |
| 其他(開放)                    |   | L |                                            |
| 其他(非商業)                   |   |   |                                            |
| 其他(非開放)                   |   |   | ~                                          |
| 授權類型未指定                   |   | L |                                            |
| 開放資料共用公共領域貢獻和授權條款 (PDDL)  |   |   |                                            |

#### 版本:

1.0

#### 作者:

Joe Bloggs

#### 作者的電子郵件:

joe@example.com

#### 維護者:

Joe Bloggs

維運者的電子郵件:

| 1 | 4 |
|---|---|
|   |   |

O X

.

 $\mathbf{T}$ 

### ☞ ☆ 😩 :

✓ \_

← → C ☆ ( 🌢 data.hkppdb.org/dataset/new

🚩 建立資料集 - 民間政策資料庫 🛛 🗙

Choose the dataset's uploader organization from the "Organization" field 在「組織」欄位 選取該資料集的輸入者組織

|                                                          | ❶ 使用協定以及其他相關資訊請見 <u>opendefinition.org</u> |
|----------------------------------------------------------|--------------------------------------------|
| 組織:                                                      |                                            |
| AutoBot                                                  | ٨                                          |
|                                                          | ۵                                          |
| AutoBot                                                  |                                            |
| 安老政策組                                                    |                                            |
| 市區重建組                                                    |                                            |
| 市區重建組2                                                   |                                            |
| 房屋政策組                                                    |                                            |
| 退休保障政策組                                                  |                                            |
| 關注出售公屋商業資產政策組                                            |                                            |
| 1.0                                                      |                                            |
|                                                          |                                            |
|                                                          |                                            |
| 作者:                                                      |                                            |
| 作者:<br>Joe Bloggs                                        |                                            |
| 作者:<br>Joe Bloggs                                        |                                            |
| 作者:<br>Joe Bloggs<br>作者的電子郵件:                            |                                            |
| 作者:<br>Joe Bloggs<br>作者的電子郵件:<br>joe@example.com         |                                            |
| 作者:<br>Joe Bloggs<br>作者的電子郵件:<br>joe@example.com         |                                            |
| 作者:<br>Joe Bloggs<br>作者的電子郵件:<br>joe@example.com<br>維護者: |                                            |

) 😫 🗄

.

\*

D

☆

授權:

授權類型未指定

Choose whether the dataset is viewable to the public or not in the "Visibility" field 在「可見的」欄位 選取是否公開該資料集

data.hkppdb.org/dataset/new

🚩 建立資料集 - 民間政策資料庫 🛛 🗙 🕇

 $\leftrightarrow \rightarrow G \nabla$ 

| 可見的:                            |  |
|---------------------------------|--|
| 非公開                             |  |
| 非公開<br>公開                       |  |
| http://example.com/dataset.json |  |
| 版本:                             |  |
| 1.0                             |  |
| 作者:                             |  |
| Joe Bloggs                      |  |
| 作者的電子郵件:                        |  |
| joe@example.com                 |  |
| 維護者:                            |  |
| Joe Blogas                      |  |

●使用協定以及其他相關資訊請見opendefinition.org

16

D

☆ 😩 🗄

Ŧ

🞽 建立資料集 - 民間政策資料庫 🛛 🗙 🛛 🕇

#### ← → C ☆ ( ata.hkppdb.org/dataset/new

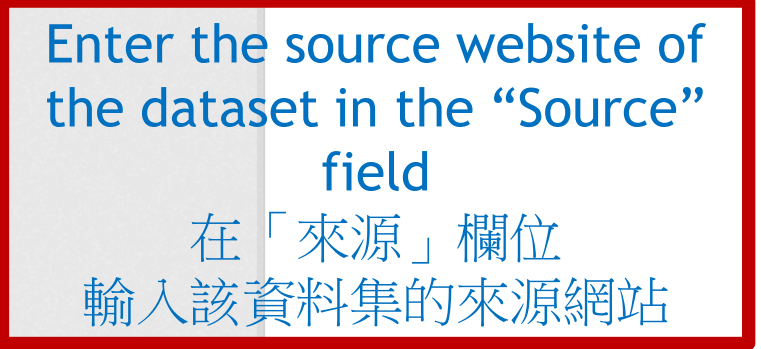

| *:                |                                   |
|-------------------|-----------------------------------|
| .0                |                                   |
| 者:                |                                   |
| Joe Bloggs        |                                   |
| ₣者的電子郵件:          | Enter other information<br>輸入其他資料 |
| joe@example.com   |                                   |
| 註護者:              |                                   |
| Joe Bloggs        |                                   |
| 推運者的電子郵件 <b>:</b> |                                   |
| joe@example.com   |                                   |
| を制作調合・            |                                   |
| кеу:              | 值:                                |
|                   |                                   |

17

 $\mathbf{v}$ 

#### ☞ ☆ 😩 ፤

D

🔀 建立資料集 - 民間政策資料庫 🛛 🗙 🕂

← → C û 🏻 ata.hkppdb.org/dataset/new

| et/new         |                                                                                      | e 🛧 🕒                        | ŧ |
|----------------|--------------------------------------------------------------------------------------|------------------------------|---|
| 維調             | 護者:                                                                                  |                              |   |
|                | Joe Bloggs                                                                           |                              |   |
| 維美             | 運者的電子郵件:                                                                             | Click the "Next : Add Data"  |   |
| ja             | oe@example.com                                                                       | button after making sure all |   |
| 8              | 製化欄位:                                                                                | data are correct             |   |
|                | Key:                                                                                 | 位 檢查資料無誤後,                   |   |
|                |                                                                                      | 按「下一步:新增資料」按鈕                |   |
| 客              | 製化欄位:                                                                                |                              |   |
| 4              | Key:                                                                                 | 值:                           |   |
| 客              | 製化欄位:                                                                                | $\prec$ $\succ$              |   |
| H              | Key:                                                                                 | 值:                           |   |
| 您所<br>送出<br>料。 | f選取的資料授權條款僅適用於您上傳至本資料集的所有資料(檔案)。當您<br>出此表單時,代表您已同意以 Open Database License 釋出本資料集之後設資 | * 需要的欄位 下一步:新增資料             |   |
|                |                                                                                      |                              |   |

| 關於民間政策資料庫<br>CKAN API | Powered by |
|-----------------------|------------|
| CKAN 協會               | 語言:        |
| OPEN DATA             | 中文(繁體,台灣)  |

o x

.

| 如何新增/編輯/刪除資料集 How to Add                                          | d, Edit & Delete Datasets                          |                | 19      |
|-------------------------------------------------------------------|----------------------------------------------------|----------------|---------|
| Y 在資料集中新增資料 - 民間政策 · X +                                          |                                                    |                | ~ - O X |
| ← → C △ ata.hkppdb.org/dataset/prevent_control_non-               | communicable_diseases/resource/new                 |                | e 🕁 🕒 : |
| 🔀 ckan                                                            | 資料集                                                | 上載者 政策範疇 關於 搜尋 | Q       |
| ▲ / 上載者 / 安老政策組 / 邁向                                              | 二零二五香港非傳染病防控策略及行動計劃摘要報告                            | / 編輯 / 新增資源    |         |
| ● 資源是什麼?                                                          |                                                    |                |         |
| 任何包含了實用資料的檔案或連結都可以<br>作為資源。                                       | 1 建立資料集                                            | 2 新增資料         |         |
| Option 1:<br>Click "Upload" button to<br>upload documents<br>斑面 · | 檔案:<br>▲上傳<br>④ 建結<br>名稱:<br>例如: 2011年1月金價         |                |         |
| 按「上傳」按鈕上載文件                                                       | <b>說明:</b><br>一些與此資料有關的紀錄                          |                |         |
|                                                                   | 您可以在此使用 Markdown 格式                                |                |         |
|                                                                   | 格式:<br>例如:CSV, XML or JSON<br>❶ 通常狀況下將自動生成,可以保持空白。 |                | v       |
|                                                                   |                                                    | 先前的 儲存並新增其他項目  | 結束      |

#### 20 🚩 在資料集中新增資料 - 民間政策 🛚 🗙 🛛 🕂 С data.hkppdb.org/dataset/prevent\_control\_non-communicable\_diseases/resource/new **(2)** : $\leftarrow \rightarrow$ ☆ 🗡 ckan 關於 搜尋 資料集 上載者 政策範疇 Q ▲ / 上載者 / 安老政策組 / 邁向二零二五香港非傳染病防控策略及行動計劃摘要報告 編輯 新增資源 👩 Open ● 資源是什麼? CKAN UserGuide > Search ~ C 任何包含了實用資料的檔案或連結都可以 作為資源。 - -Organize 🕶 New folder T 檔案: Crig △上傳 ❷連結 WaysToAccessDa L 🗸 💻 This PC Choose the documents to PDF 名稱: > 🧱 Desktop CKAN\_UserGuide upload and click the "Open" ScreenCap CKAN\_UserGuide Documents 例如: 2011年1月金價 \_SearchSort.pdf \_SearchSort.pptx > 🚽 Downloads button Music 說明: 選取要上載的文件後, **Pictures** 一些與此資料有關的紀錄 Videos 開啟」按鈕 按 🚔 Local Disk (C:) All Files (\*.\*) File name: 您可以在此使用 Markdown 格式 Open Cancel 格式: 例如: CSV, XML or JSON 通常狀況下將自動生成,可以保持空白。 先前的 儲存並新增其他項目 结审

### 如何新增/編輯/刪除資料集 How to Add, Edit & Delete Datasets

| 如何新增/編輯/刪除資料集 How to Add                                                      | , Edit & Delete Datasets                                                                                                    | 21      |
|-------------------------------------------------------------------------------|----------------------------------------------------------------------------------------------------|---------|
| ✓ 在資料集中新增資料 - 民間政策 ▼ +                                                        |                                                                                                    | ~ - 0 × |
| ← → C û ata.hkppdb.org/dataset/prevent_control_non-co                         | mmunicable_diseases/resource/new                                                                                                 | r 🕁 🔁 i |
| 🔀 ckan                                                                        | 資料集 上載者 政策範疇 關於 搜尋 Q                                                                                                    | -       |
| ▲ / 上載者 / 安老政策組 / 邁向二                                                         | 零二五香港非傳染病防控策略及行動計劃摘要報告 / 編輯 / 新增資源                                                                                               |         |
| ● 資源是什麼?                                                                      |                                                                                                    |         |
| 任何包含了實用資料的檔案或連結都可以作為資源。                                                       | 1 建立資料集 2 新増資料                                                                                                    |         |
| Option 2 :<br>Click the "Link" button to<br>enter URL<br>選項二 :<br>按「連結」按鈕輸入網址 | 檔案:       ● 上傳       ● 連結         子名稱:       例如: 2011年1月金價         例如: 2011年1月金價         白些與此資料有關的紀錄         您可以在此使用 Markdown 橋式 |         |
|                                                                               | 格式:<br>例如:CSV, XML or JSON<br>● 通常狀況下將自動生成,可以保持空白。<br>失前的 供存前新增甘他頂日 失声                                                           |         |

| 如何新增/編輯/删除<br>M 在資料集中新增資料-民間政策 i ×                                            | 資料集 How to Add<br>+                                                               | l, Edit & Delete Dataset                                                                                 | ts                              |                     |            | 22<br>~ - □ × |
|-------------------------------------------------------------------------------|-----------------------------------------------------------------------------------|----------------------------------------------------------------------------------------------------|---------------------------------|---------------------|------------|---------------|
|                                                                               | .org/dataset/prevent_control_non-co<br><b>kan</b><br>載者 / 英学政策组 / 漢向 <sup>一</sup> | ommunicable_diseases/resource/new<br>- <sup></sup> 五香进非值边店防控等略及                                          | 資料集 上載者<br>行動計劃按英報生 / <b>編輯</b> | 音 政策範疇 關於<br>(新恤容)酒 | 搜尋 Q       | ☞ ☆ ▲ :       |
| <ul> <li>● 資源是</li> <li>任何包含</li> <li>作為資源</li> </ul>                         | 戰倍 又它或來加 返问二<br>什麼?<br>了實用資料的檔案或連結都可以<br>。                                        | 2 建立資料集<br>網址:                                                                                           |                                 | 2 新增資料              |            |               |
| After entering<br>document name<br>copied to the "<br>輸入網<br>網址欄的文件名<br>複製至「名 | the URL, the<br>e part will be<br>'Name" field<br>址後<br>稱部份會自動<br>稱」欄位            | https://www.chp.gov.hk/files/pdf sa<br>名稱:<br>saptowards2025_summaryreport_<br><b>說明:</b><br>一些與此資料有關的紀錄 | aptowards2025_summaryreport_    | ic.pdf              | 8除         |               |
|                                                                               |                                                                                   | 您可以在此使用 Markdown 格式<br>格式:<br>例如:CSV, XML or JSON<br>❶通常狀況下將自動生成,可以保持空白。                                 |                                 |                     | *          |               |
|                                                                               |                                                                                   |                                                                                                    |                                 | 先前的儲存               | 並新增其他項目 結束 |               |

#### 🚩 在資料集中新增資料 - 民間政策 🛚 🗙 🛛 🕂

← → C △ 🏻 data.hkppdb.org/dataset/prevent\_control\_non-communicable\_diseases/resource/new

| Enter a description in the<br>"Description" field<br>在「說明」欄位輸入說明<br>Enter the document format in<br>the "Format" field<br>在「 校 式 , 欄() 檢 人 文 () 快 校 式 |                                                                  | 網址: <pre>https://www.chp.gov.hk/files/pdf/saptowards2025_summaryreport_tc.pdf</pre> 各稱: saptowards2025_summaryreport_tc.pdf |
|----------------------------------------------------------------------------------------------------|------------------------------------------------------------------|----------------------------------------------------------------------------------------------------|
| <sup>您可以在此使用 Markdown 格式<br/>Enter the<br/>the<br/>た 「校式」、相位 施 人 文 化 校 式<br/>個句 次 化 校 式</sup>                                                         | Enter a description in the<br>"Description" field<br>在「說明」欄位輸入說明 | 說明:         一些與此資料有關的紀錄                                                                                                    |
| Enter the document format in the "Format" field // 如: CSV, XML or JSON // 如f // 如f                                                                    |                                                                  | 您可以在此使用 Markdown 格式                                                                                                    |
|                                                                                                    | Enter the document format in the "Format" field 在「格式」欄位輸入文件格式    | 格式:<br>例如:CSV, XML or JSON<br>pdf<br>pdf                                                                                    |

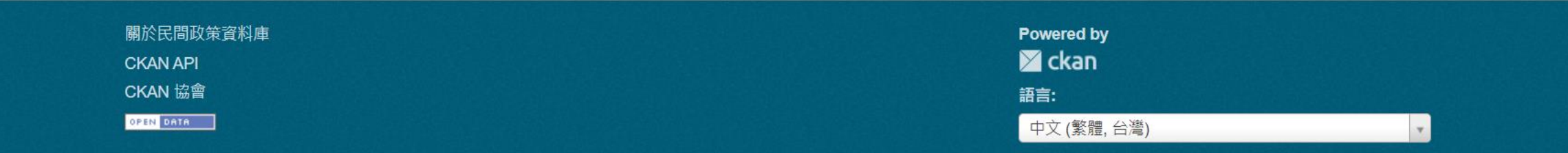

☞ ☆ 😩 ፤

o x

.

🚩 在資料集中新增資料 - 民間政策 🛚 🗙 🛛 🕂

← → C 🏠 🔒 data.hkppdb.org/dataset/prevent\_control\_non-communicable\_diseases/resource/new

| 網址:                                                                  |                                       |
|----------------------------------------------------------------------|---------------------------------------|
| https://www.chp.gov.hk/files/pdf/saptowards2025_summaryreport_tc.pdf | 移除                                    |
| 名稱:                                                                  |                                       |
| saptowards2025_summaryreport_tc.pdf                                  |                                       |
| 說明:                                                                  |                                       |
| 一些與此資料有關的紀錄                                                          | Click the "Finish" button<br>按下「結束」按鈕 |
| 您可以在此使用 Markdown 格式                                                  |                                       |
| 格式:<br>pdf                                                           |                                       |
| <ul> <li>● 通常狀況下將自動生成,可以保持空白。</li> </ul>                             | 先前的 儲存並新增其他項目 結束                      |

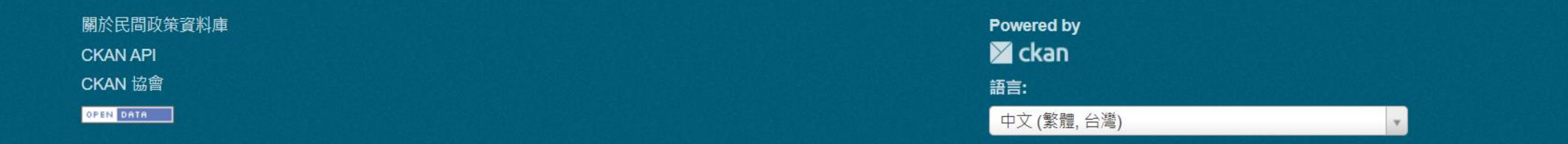

σ×

.

₿ ☆ **2** :

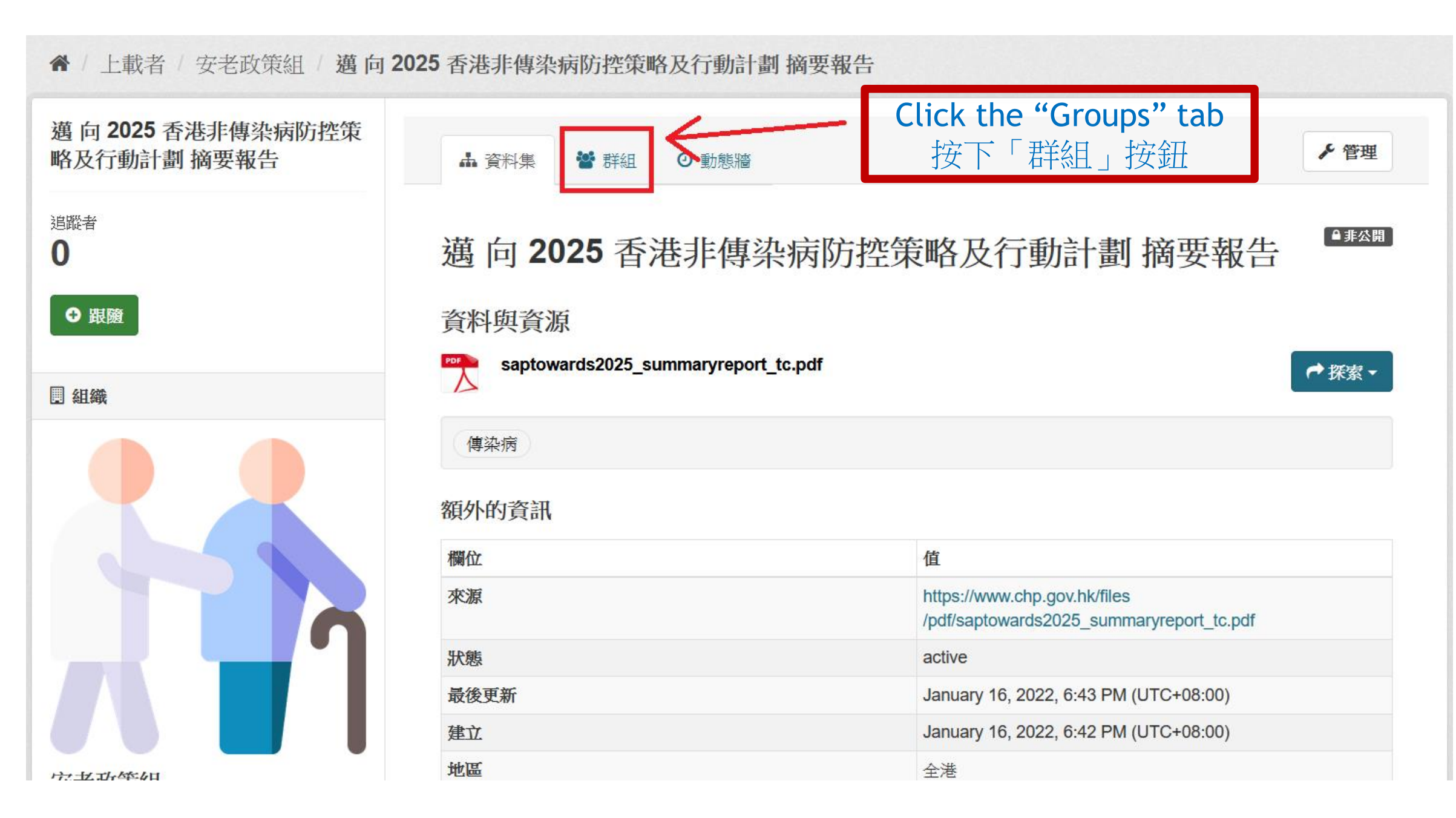

▲ / 上載者 / 安老政策組 / 邁 向 2025 香港非傳染病防控策略及行動計劃 摘要報告

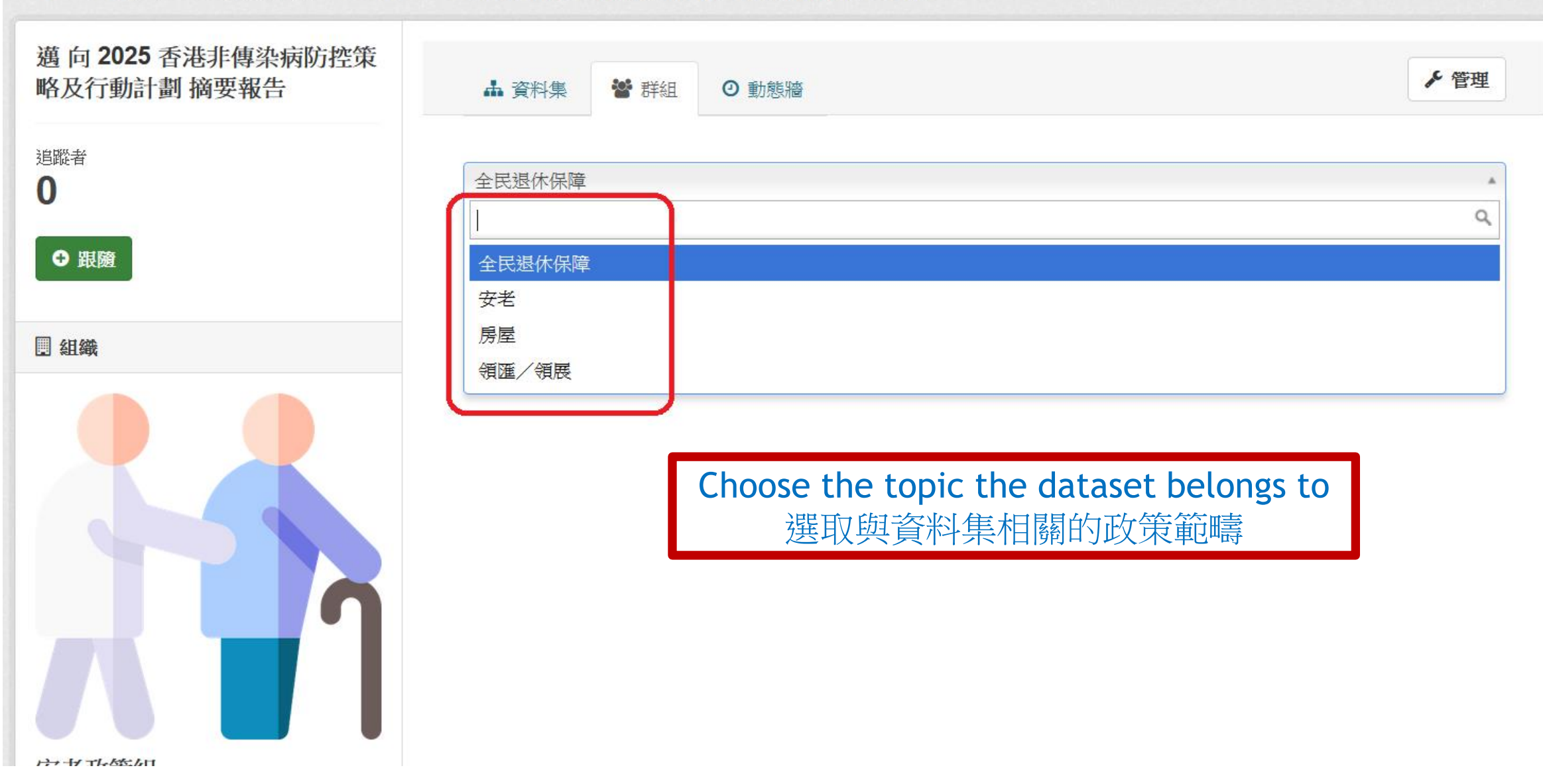

▲ / 上載者 / 安老政策組 / 邁 向 2025 香港非傳染病防控策略及行動計劃 摘要報告

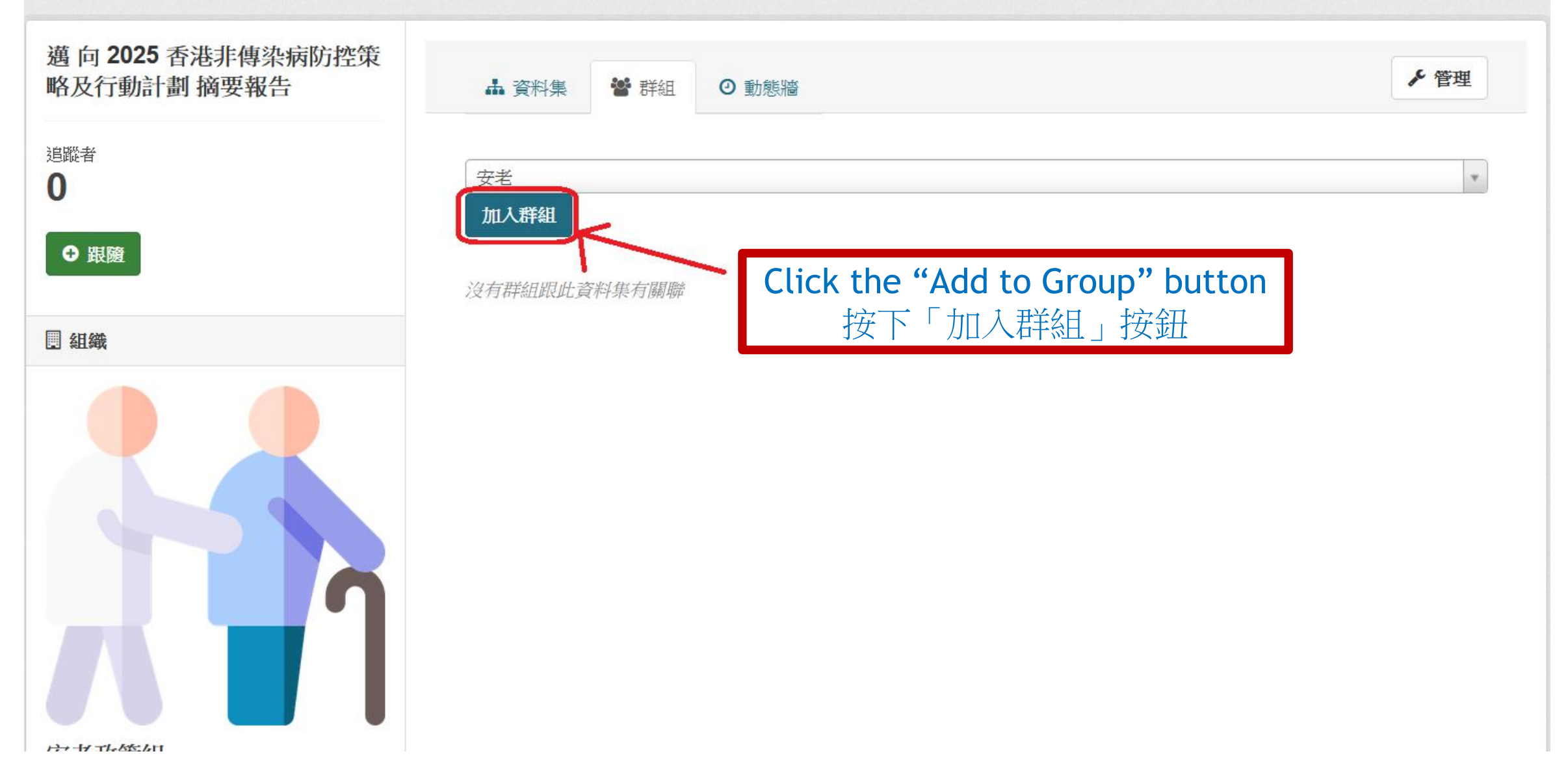

▲ / 上載者 / 安老政策組 / 邁 向 2025 香港非傳染病防控策略及行動計劃 摘要報告

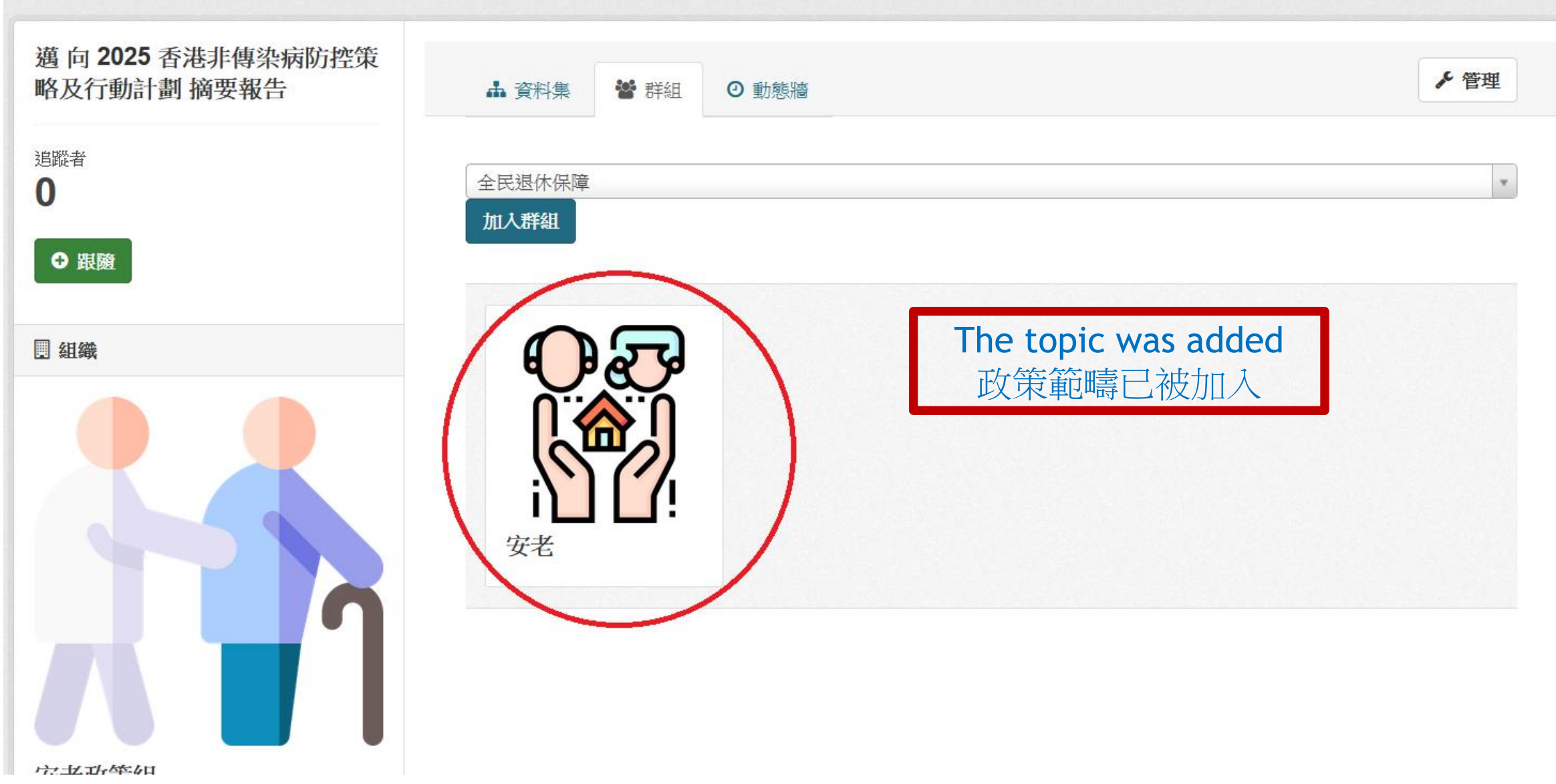

| 如何新增/編輯/刪除資料集 How to Add,                            | Edit & Delete Datasets              |                                                                                                    | 29      |
|------------------------------------------------------|-------------------------------------|----------------------------------------------------------------------------------------------------|---------|
| ▲ 邁向二零二五香港非傳染病防控號 × +                                |                                     |                                                                                                    | ~ - 🗆 X |
| → C û ata.hkppdb.org/dataset/prevent_control_non-cor | nmunicable_diseases                 |                                                                                                    | 🖻 🛧 🖻 ፤ |
| 🔀 ckan                                               | Ĕ                                   | 3料集 上載者 政策範疇 關於 搜尋 Q                                                                                                 |         |
| 骨 / 上載者 / 安老政策組 / 邁向二                                | 零二五香港非傳染病防控策略及行動計劃摘要                | 報告                                                                                                    |         |
| 邁向二零二五香港非傳染病防控<br>策略及行動計劃摘要報告                        | ▲ 資料集 🔮 群組 ② 動態牆                    | The dataset was added<br>該資料集已被加入                                                                                    |         |
| 追蹤者<br><b>0</b>                                      | 邁向二零二五香港非傳染病                        | 病防控策略及行動計劃摘要報告 <sup>▲</sup> ***                                                                                      |         |
| ⊖ 跟随                                                 | 資料與資源                               |                                                                                                    |         |
| 圓 組織                                                 | saptowards2025_summaryreport_tc.pdf |                                                                                                    |         |
|                                                      | 傳染病                                 |                                                                                                    |         |
|                                                      | 額外的資訊                               |                                                                                                    |         |
|                                                      | 欄位                                  | 值                                                                                                    |         |
|                                                      | 來源                                  | https://www.change4health.gov.hk/tc/strategic_framework/str<br>ucture/steering_committee/promoting_health/index.html |         |
|                                                      | 狀態                                  | active                                                                                                    |         |
|                                                      | 最後更新                                | December 12, 2021, 11:03 AM (UTC+08:00)                                                                              |         |
|                                                      | 建立                                  | December 12, 2021, 10:57 AM (UTC+08:00)                                                                              |         |
| 安老政策組                                                | 地區                                  | 全港                                                                                                    |         |
| 此組織沒有任何說明                                            | 資料來源                                | 衛生署                                                                                                    | •       |

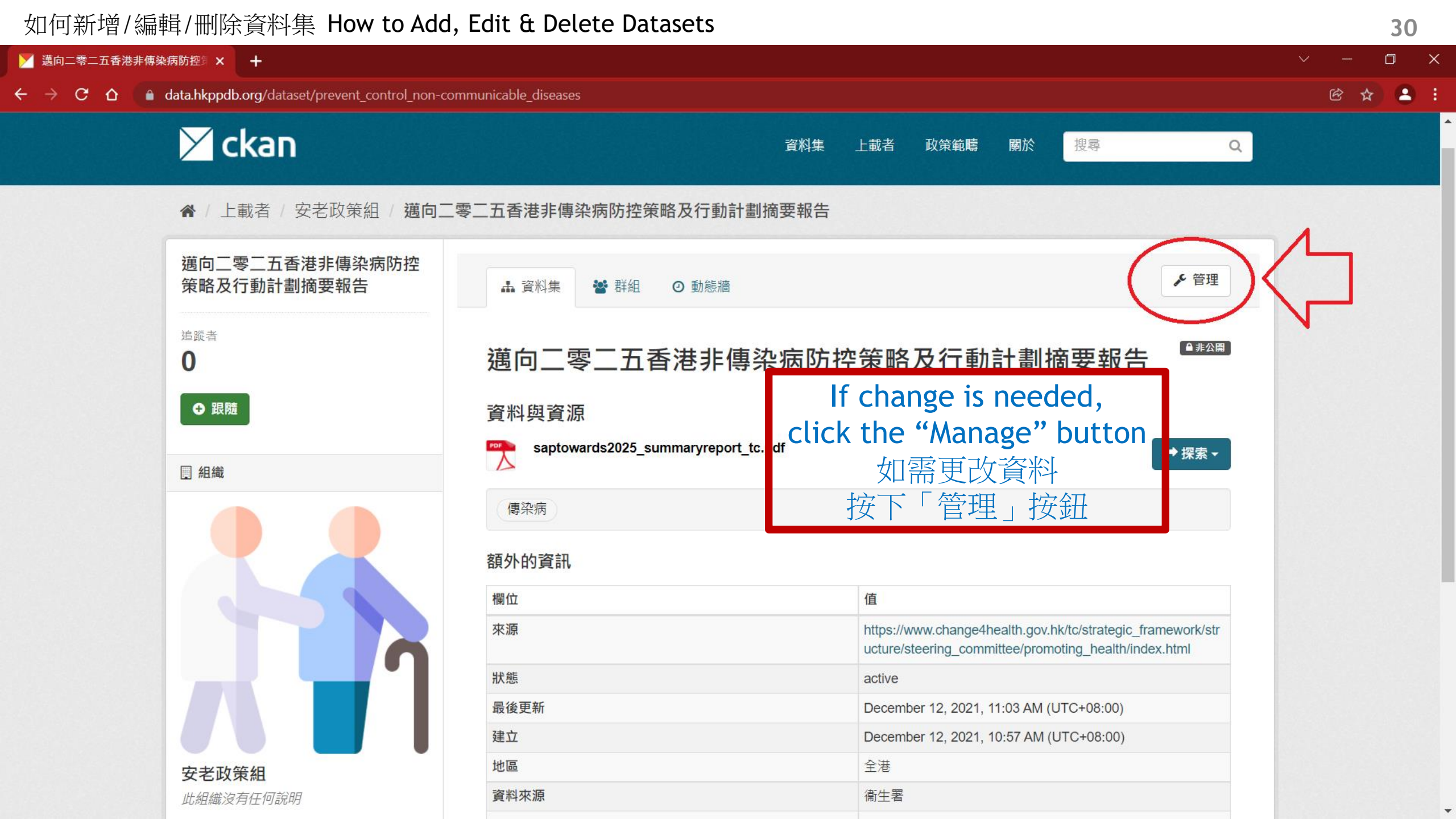

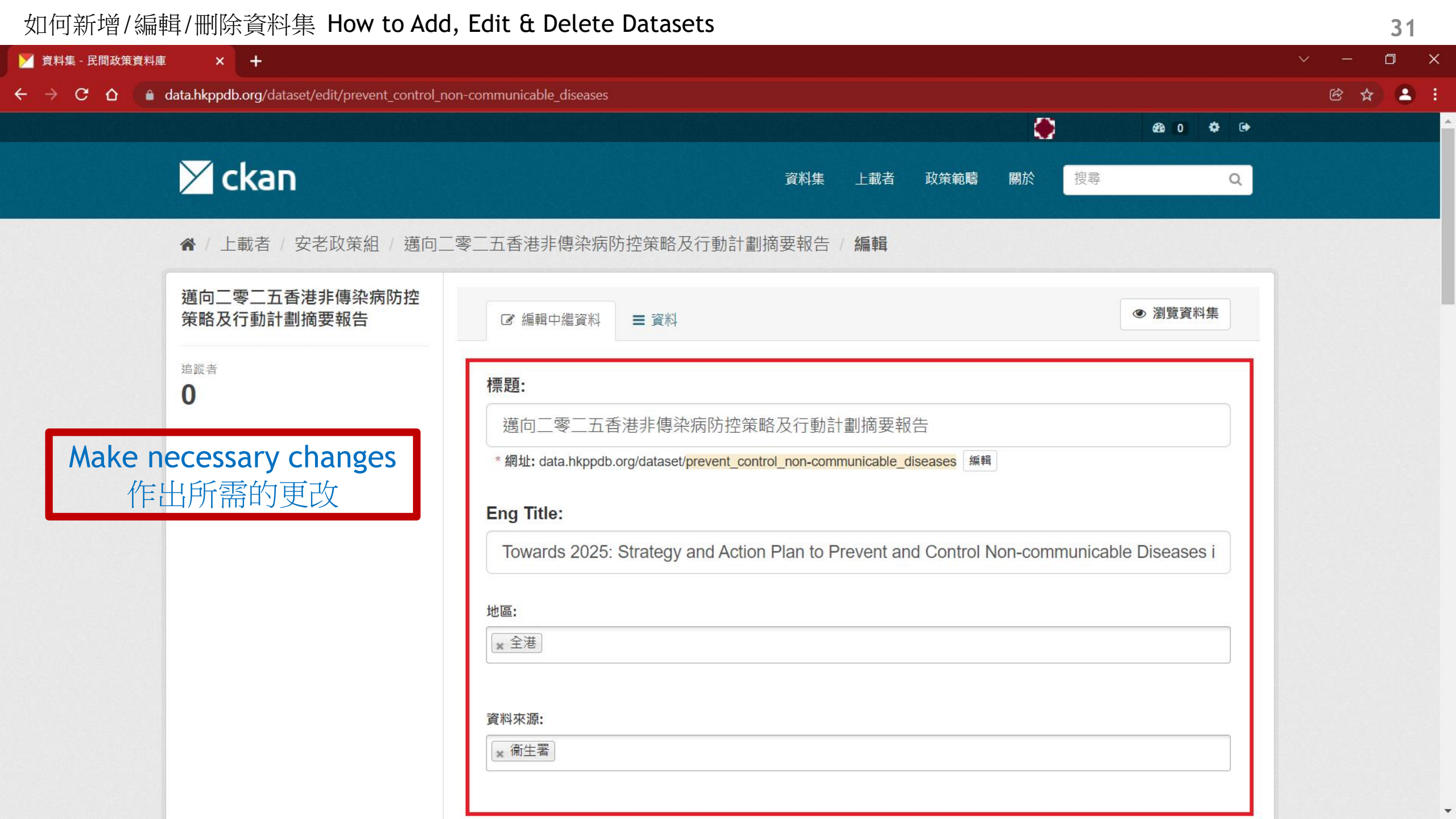

🚩 資料集 - 民間政策資料庫 × + D 🖻 🕁 😩 🗄 **data.hkppdb.org**/dataset/edit/prevent\_control\_non-communicable\_diseases  $\leftarrow \rightarrow C \land$ 維護者: Joe Bloggs 維運者的電子郵件: joe@example.com After modifications, click the "Update Dataset" button 客製化欄位: 更改完畢後 Key: 更新資料集」按鈕 按 客製化欄位: Key: 值: 客製化欄位: 值: Key: 您所選取的資料授權條款<br />
響適用於您上傳至本資料集的所有資料(檔案)。當您送出此表單時,代表您已同意以 Open Database License 釋出本資料集之後設資 \* 需要的欄位 刪除 更新資料集 \*\* =

| 關於民間政策資料庫 | Powered by  |
|-----------|-------------|
| CKAN API  | 🔀 ckan      |
| CKAN 協會   | 語言:         |
| OPEN DATA | 中文(繁體,台灣) ▼ |

.

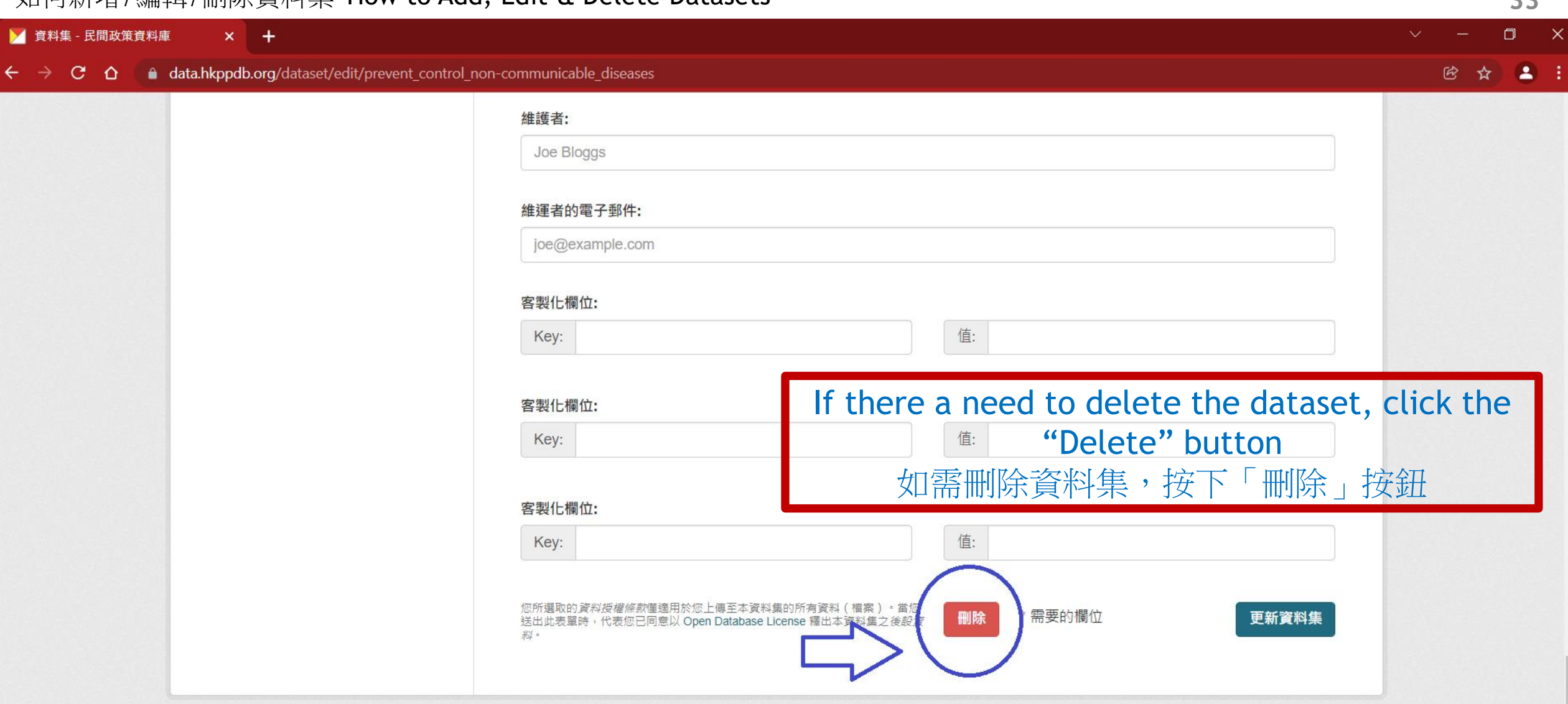

| 關於民間政策資料庫<br>CKAN API | Powered by                            |   |
|-----------------------|---------------------------------------|---|
| CKAN 協會               | · · · · · · · · · · · · · · · · · · · |   |
| OPEN DATA             | 中文 (繁體, 台灣)                           | × |

.

34 🚩 資料集 - 民間政策資料庫 × + D **data.hkppdb.org**/dataset/edit/prevent\_control\_non-communicable\_diseases 🖻 🕁 😩 🗄  $\leftarrow \rightarrow C \Box$ 維護者: Click the "Confirm" 請確認活動 × button 你確定要刪除這個資料集嗎? 按下「確認」按鈕 取消 確認 值: Key: 客製化欄位: 值: Key: 客製化欄位: 值: Key: 您所選取的資料授權條款僅適用於您上傳至本資料集的所有資料(檔案)。當您送出此表單時。代表您已同意以 Open Database License 釋出本資料集之後設資 \* 需要的欄位 删除 更新資料集 患! =

| 關於民間政策資料庫<br>CKAN API | Powered by                            |
|-----------------------|---------------------------------------|
| CKAN 協會               | · · · · · · · · · · · · · · · · · · · |
| CPEN DATA             | 中文(繁體,台灣)                             |